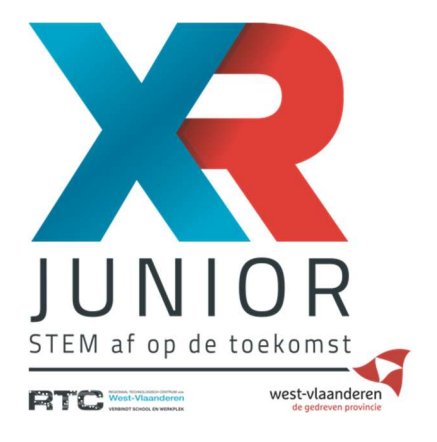

# Casten

# Hoe casten?

1. Controleer of de tv stroom heeft; is deze aangesloten op het stopcontact?

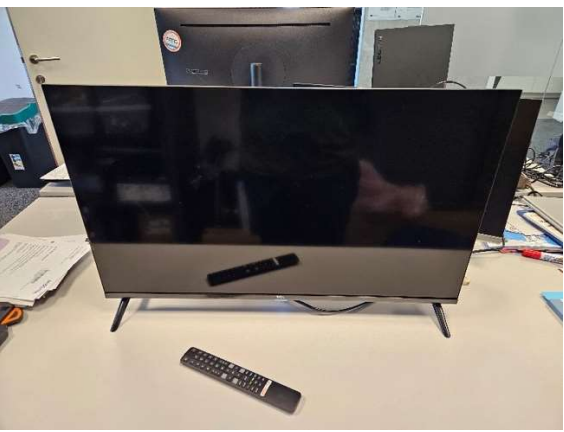

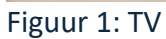

Nee? Sluit de tv dan aan op het stopcontact.

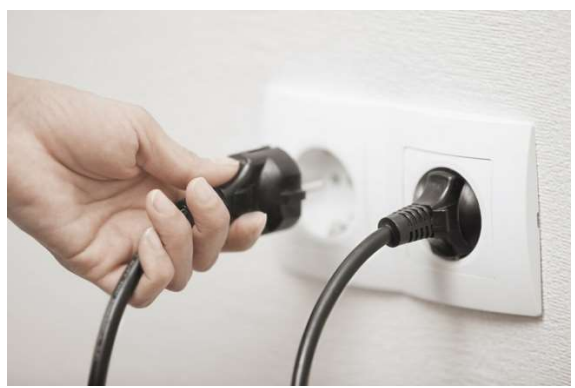

Figuur 2: Aansluiting stopcontact

Als de TV correct aangesloten is, ziet u een klein lampje branden onder het scherm: (zie figuur 3)

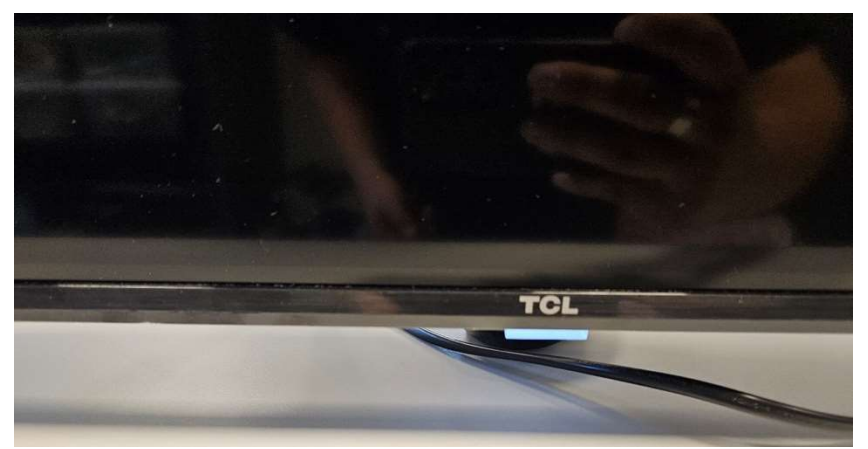

Figuur 3: Aangesloten TV

Druk op de aan/uit-knop op de afstandsbediening (zie figuur 4).

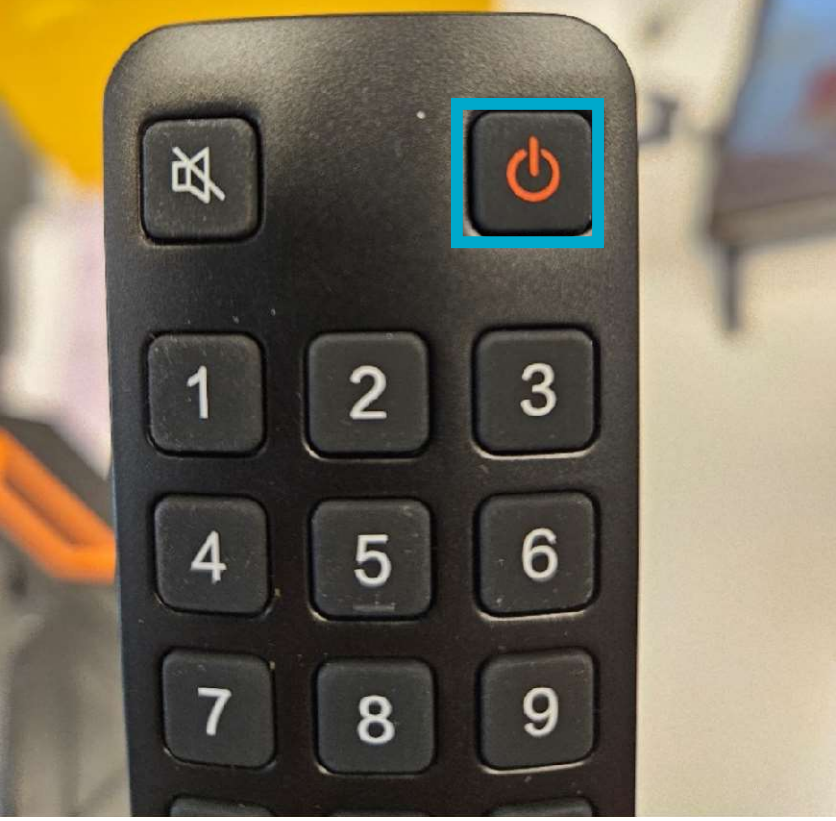

Figuur 4: Afstandsbediening

2. Navigeer naar de instellingen met behulp van de pijltjestoetsen op de afstandsbediening en druk vervolgens op de "OK"-knop.

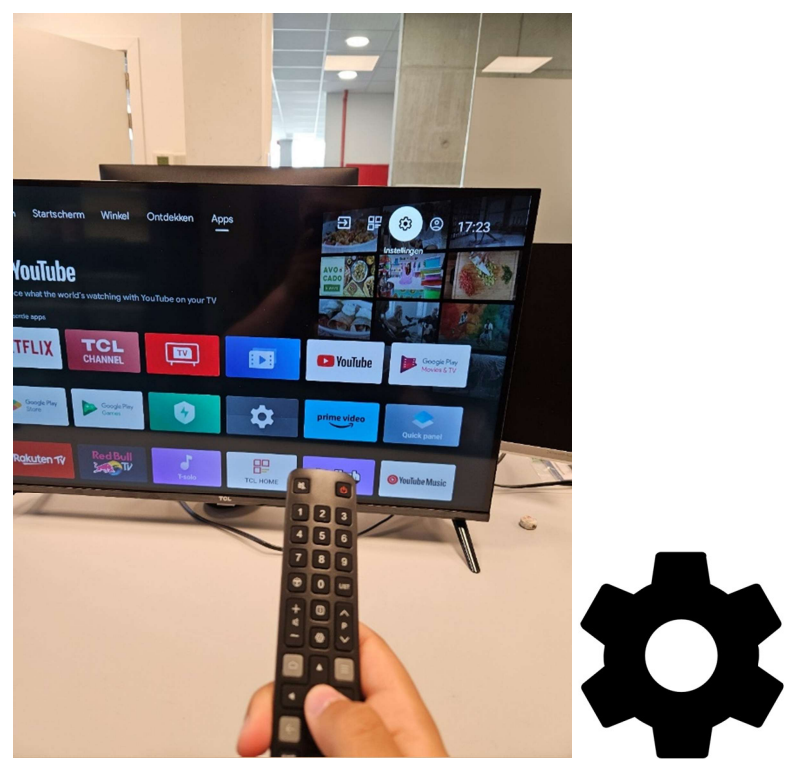

Figuur 5: Navigatie naar de instellingen

Er verschijnt een zijscherm; navigeer naar "Netwerk en internet" en druk op de "OK"-knop.

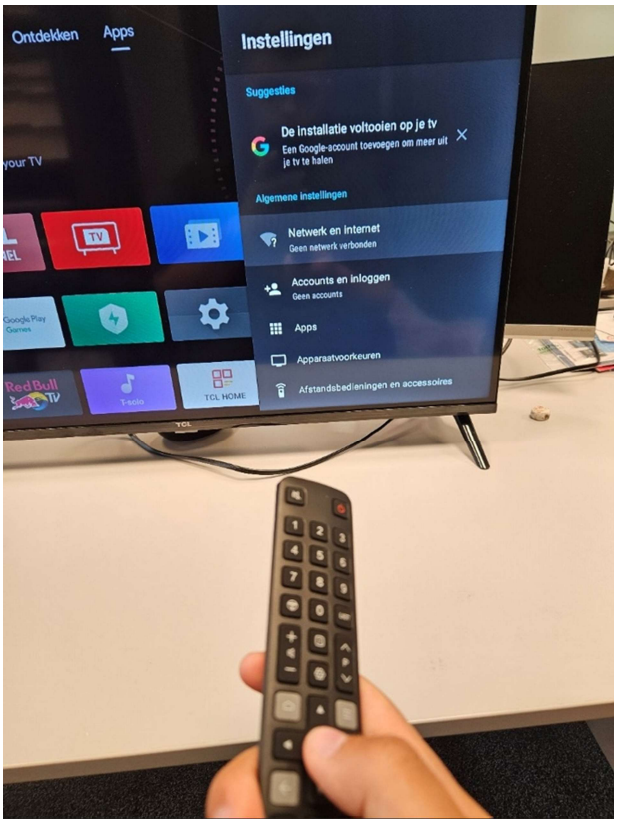

Figuur 6: Navigatie netwerk en internet

Zoek de naam van uw netwerk en druk op "OK". Voer het passwoord in van uw netwerk en druk op bevestigen

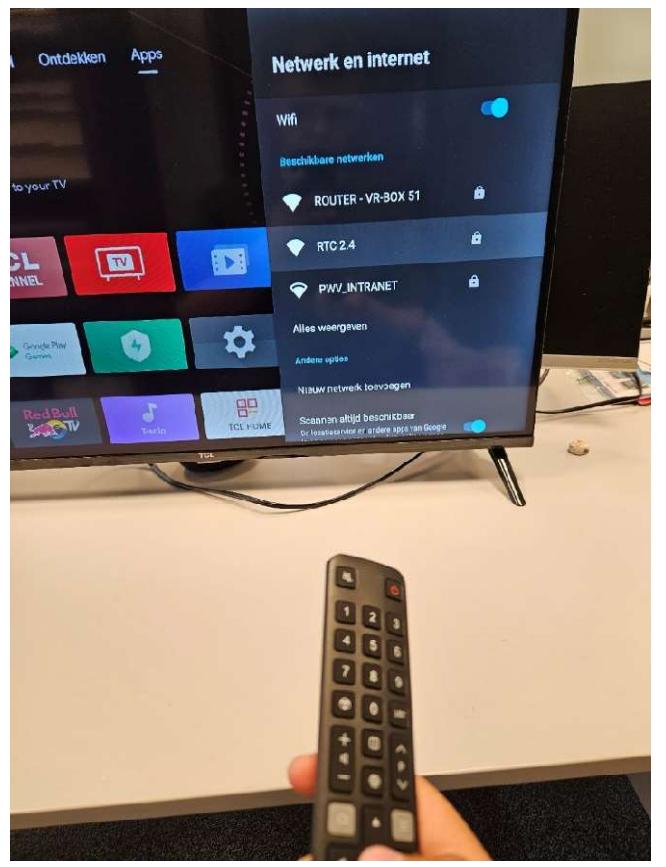

Figuur 7: Navigeren naar eigen netwerk

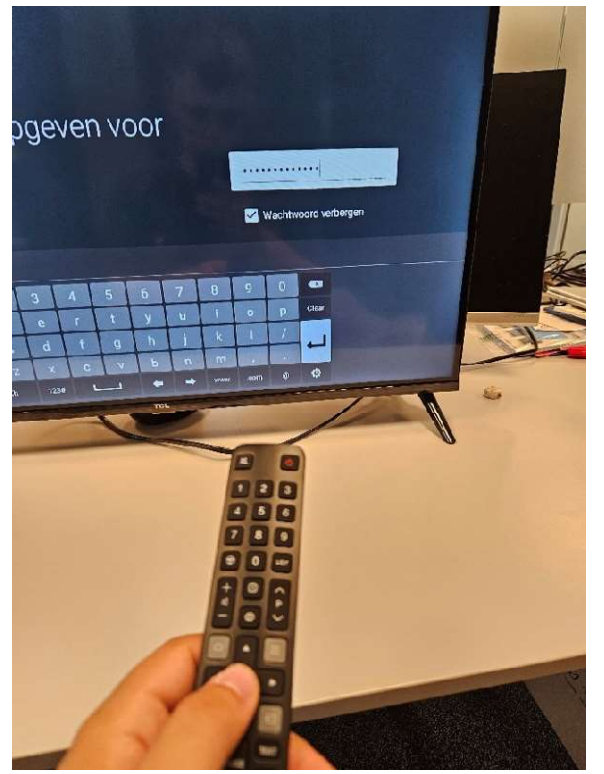

Figuur 8: Druk op ENTER

Indien het passwoord correct ingesteld is komt dit bericht op het scherm:

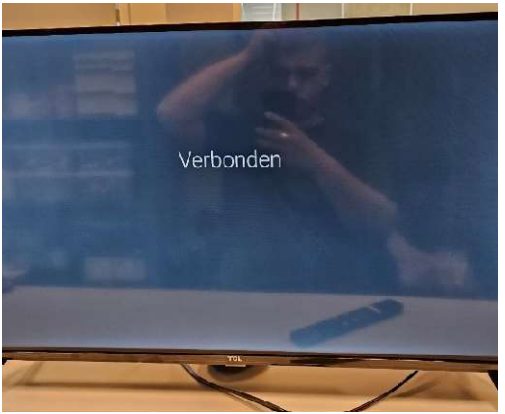

Figuur 9: Verbonden

 Controleer of u probeer te casten naar het juiste scherm, VR bril 1 uit BOX 1 moet naar scherm XR Junior RTC 1 casten. Idem voor box 2, deze cast naar XR Junior RTC 2. Nummer staat achteraan op het scherm.

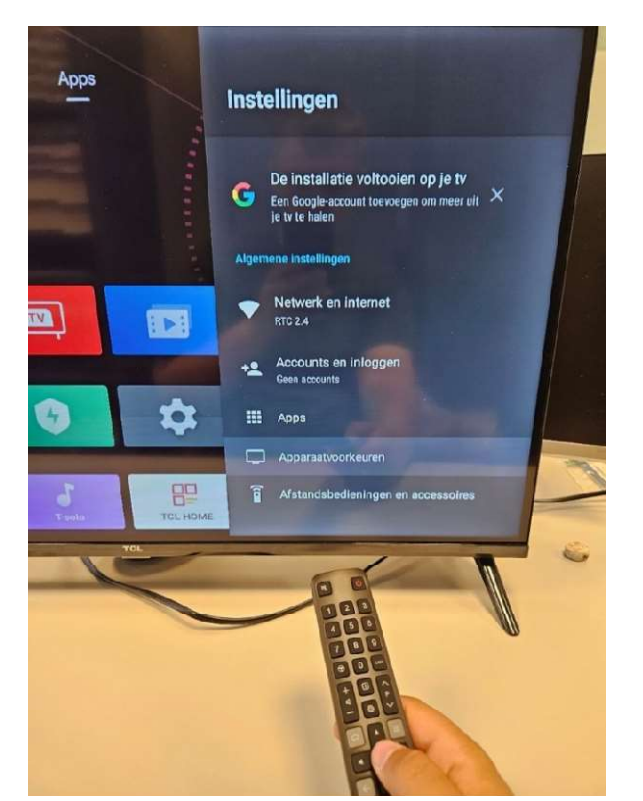

Navigeer naar de instellingen: zie stap 2 en druk op "Apparaatvoorkeuren"

Figuur 10: Apparaat voorkeuren

Druk op de knop "Over"

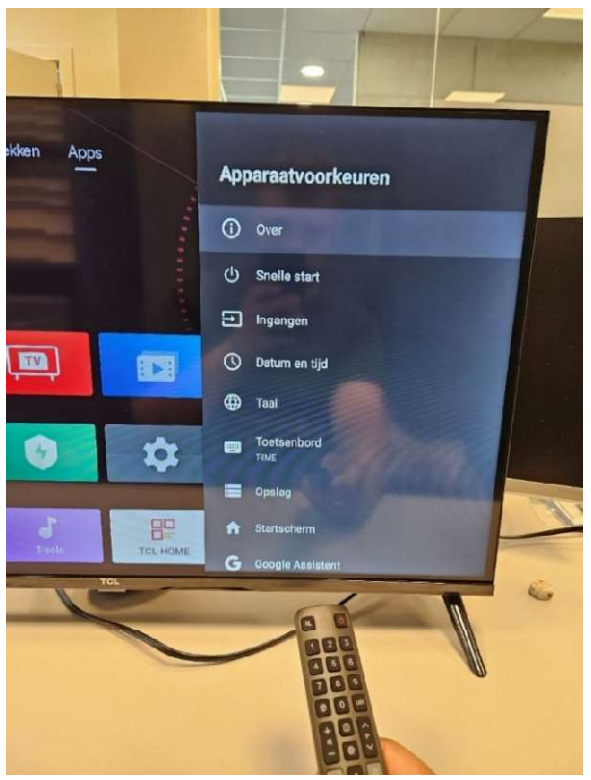

Figuur 11: Over knop

Controleer de naam van het apparaat onder "Apparaatnaam".

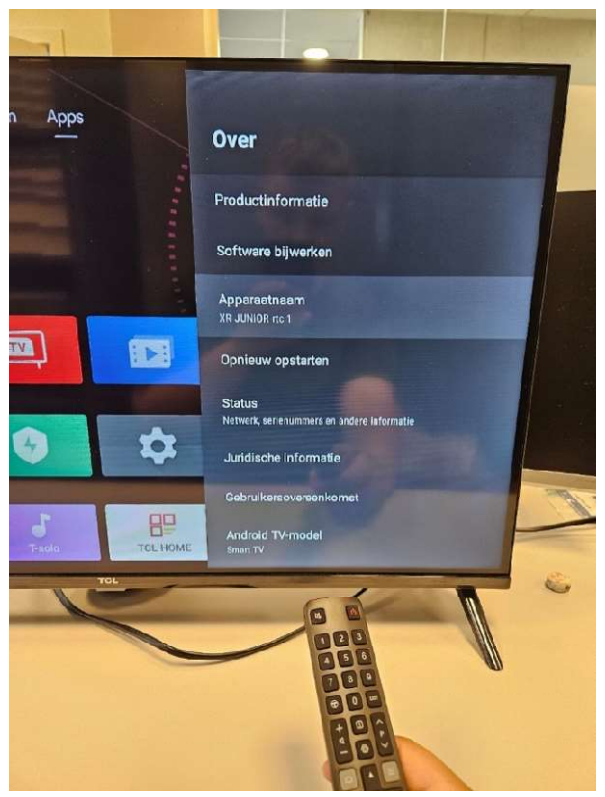

Figuur 12:Apparaat naam

!!!Belangrijk, zowel de VR-headset als de TV moeten op hetzelfde netwerk
verbonden zijn!!!!

#### 4. Casten opstarten in VR

In Arbor XR navigeert u met de controller naar de WiFi-knop en drukt u vervolgens op de wijsvingers knop van uw rechterhand.

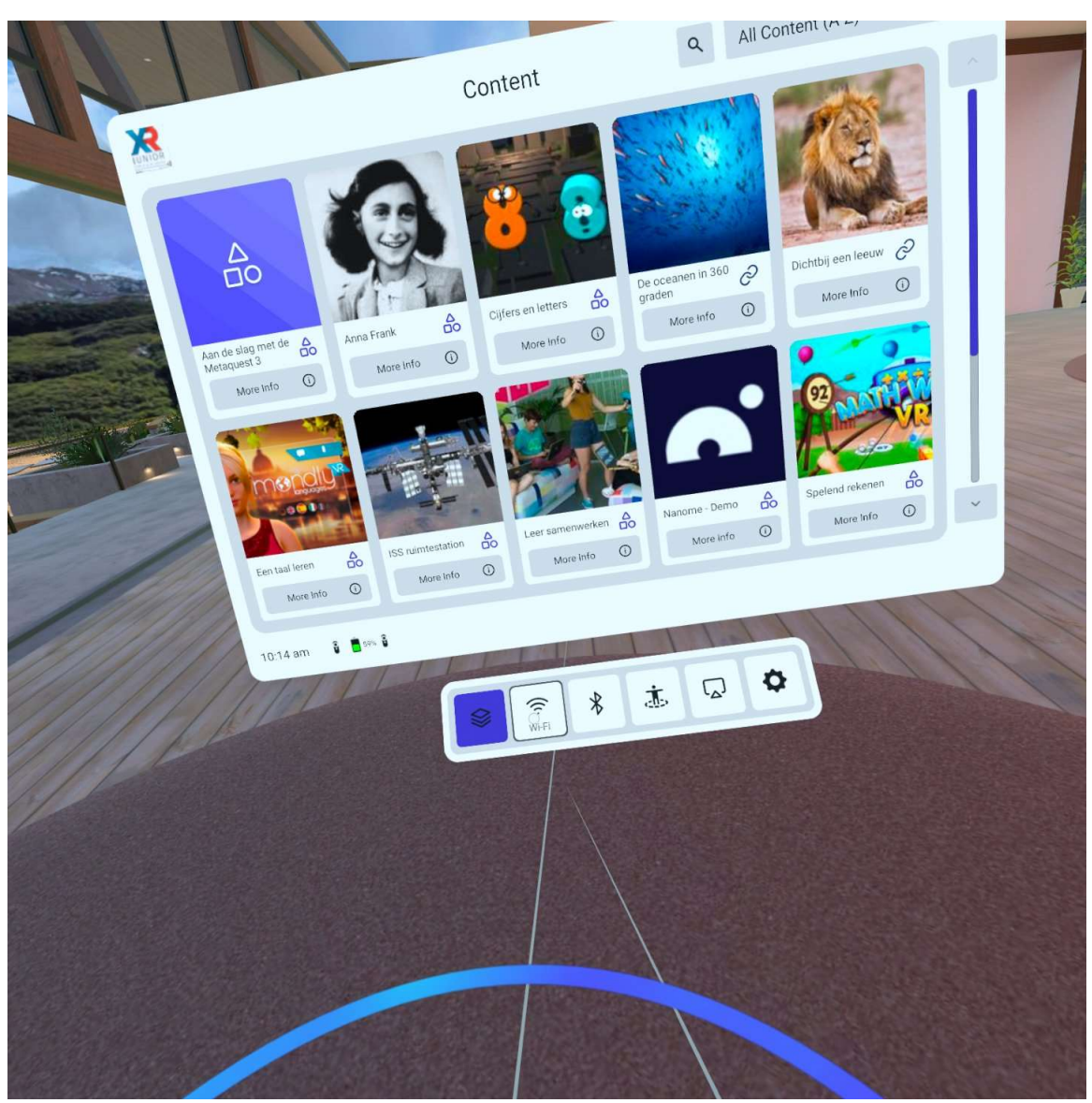

Figuur 13: Navigeren WiFi in VR

Controleer of de Quest 3 op het juiste netwerk verbonden is.

| System             | Status<br>RTC 2.4                                           | Connected |        |
|--------------------|-------------------------------------------------------------|-----------|--------|
| Bluetooth          | Available Networks<br>ROUTER - VR-BOX 51<br>PWV_PUBLIEK_WPA | 8 °       | CTTS - |
| EBoundary          | PWV_INTRANET<br>Proximus-Home-67D8                          | A v       |        |
| Interaction Method | ₹ 3 5                                                       | •         |        |

Figuur 14: Network

Indien het niet het geval is, gelieve u te verbinden aan het correcte netwerk. Selecteer uw netwerk en voer vervolgens het passwoord. Druk vervolgens op "Join".

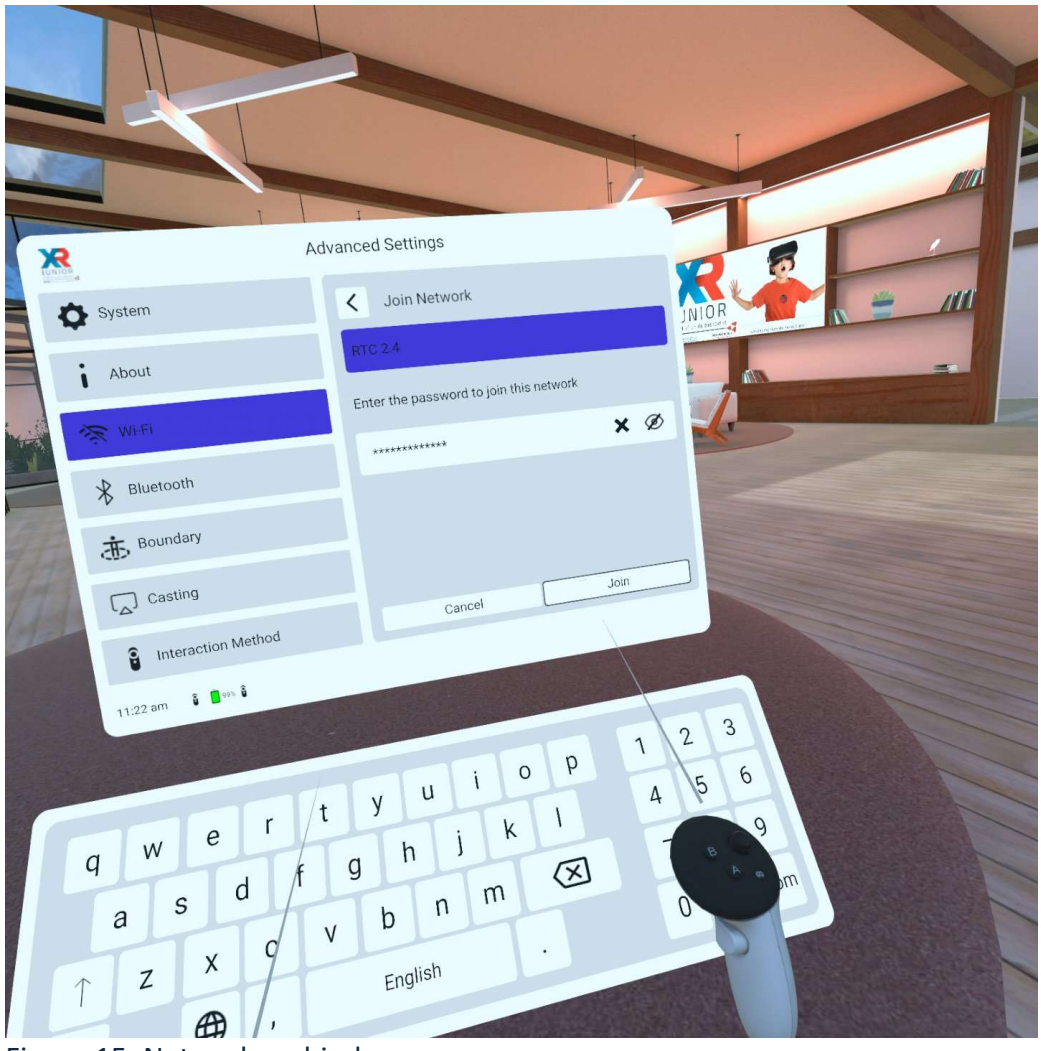

Figuur 15: Netwerk verbinden

5. Casting opstarten in VR

Om te starten met het casten, druk op de knop "Casting" in het balkje.

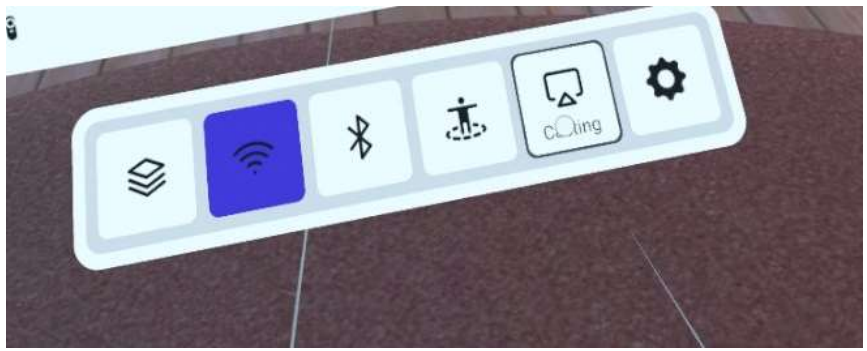

Figuur 16: Balkje met alle knoppen

Selecteer het scherm waarop u wilt casten, op basis van de naam van de tv.

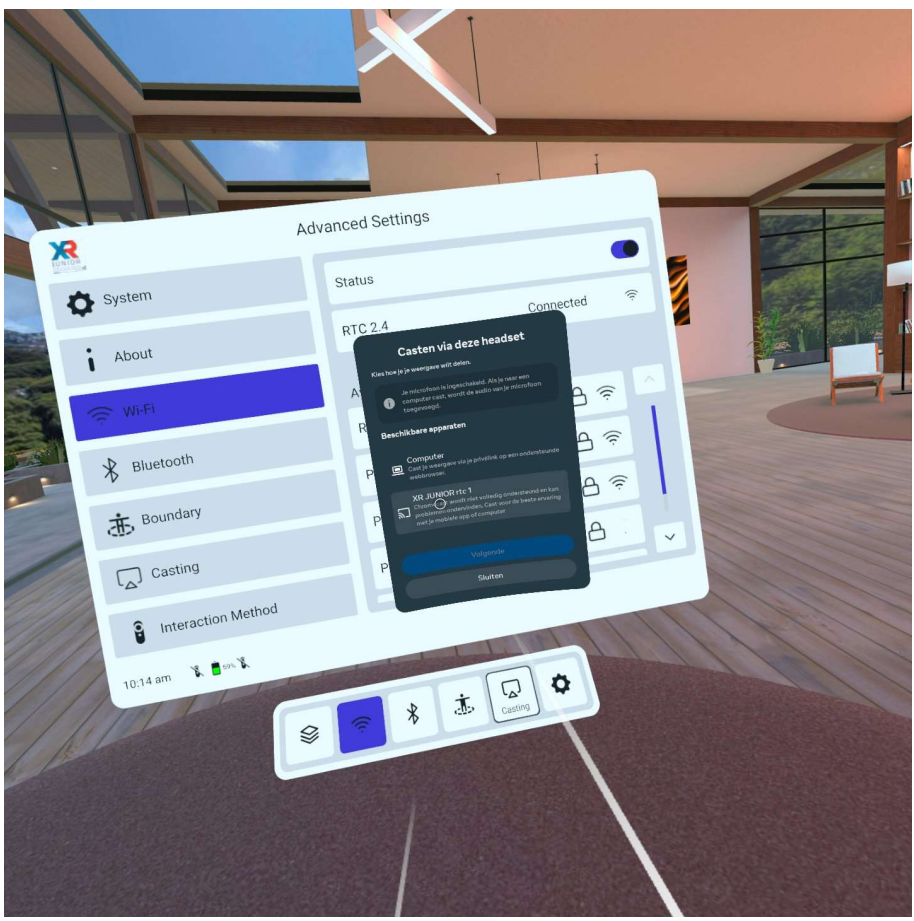

Figuur 17: Casting scherm kiezen

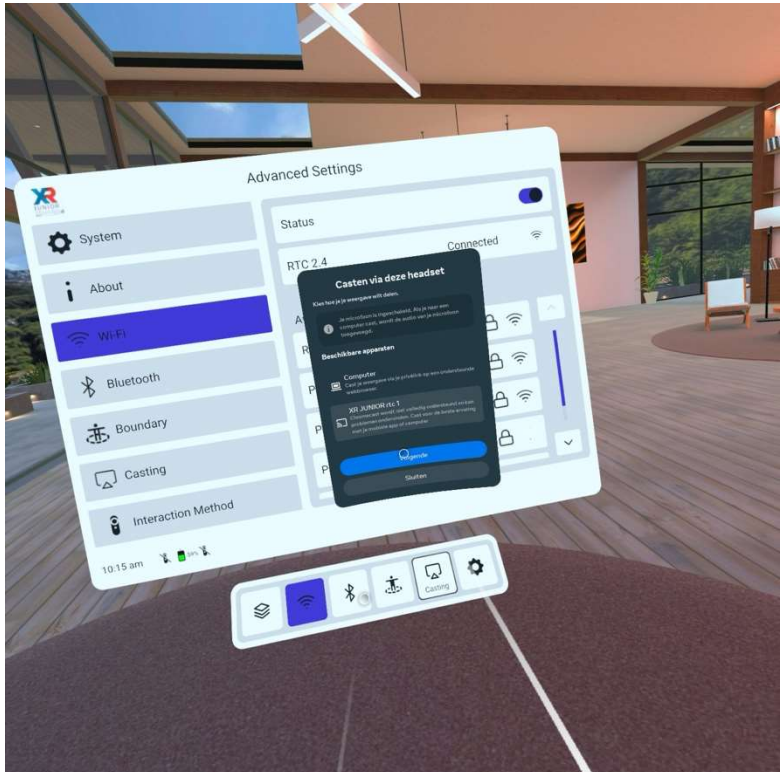

Druk op "Volgende" en u zou moeten casten.

Figuur 18: Volgende duwen

## 6. Resultaat

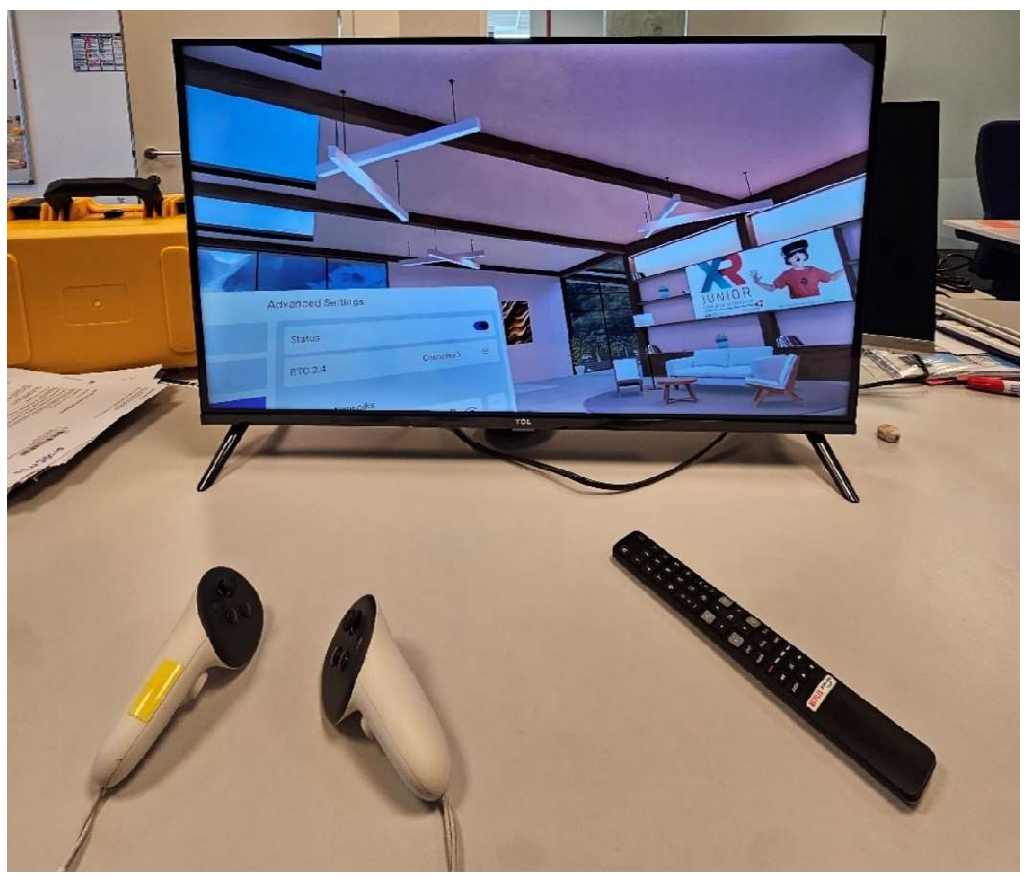

Figuur 19:Casting op het scherm

## Wat indien het niet lukt om te casten?

- 1. Hebt u alle stappen gevolgd?
- 2. Is het netwerk waarmee u verbonden bent sterk genoeg?

Meta raadt een minimale netwerk snelheid van 10-20 Mbps aan voor standaard casting een hogere bandbreedte (30-50 Mbps) verdient de voorkeur voor betere kwaliteit en minder vertraging. Als u deze snelheid niet haalt, kan het casten mislukken.

Een goed netwerk is essentieel! Indien het netwerk niet voldoende is maak gebruik van de MiFi router die mee geleverd is. Deze is verbonden op 4/5G en kan hogere snelheden bereiken. Verbind zowel de VR-headset als de TV op dat netwerk.

3. Verbinding op het MiFi netwerk Netgear.

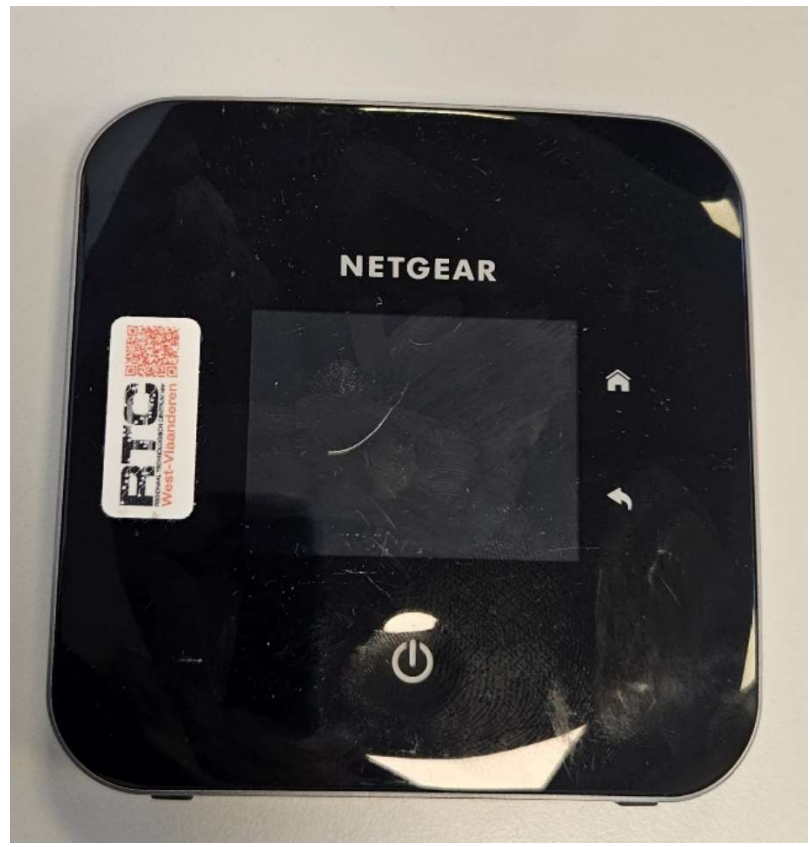

Figuur 20: Netgear MiFi

• Start de router op door op de 🕑 knop te duwen blijf het inhouden tot het scherm opstart. (zie figuur 21-22).

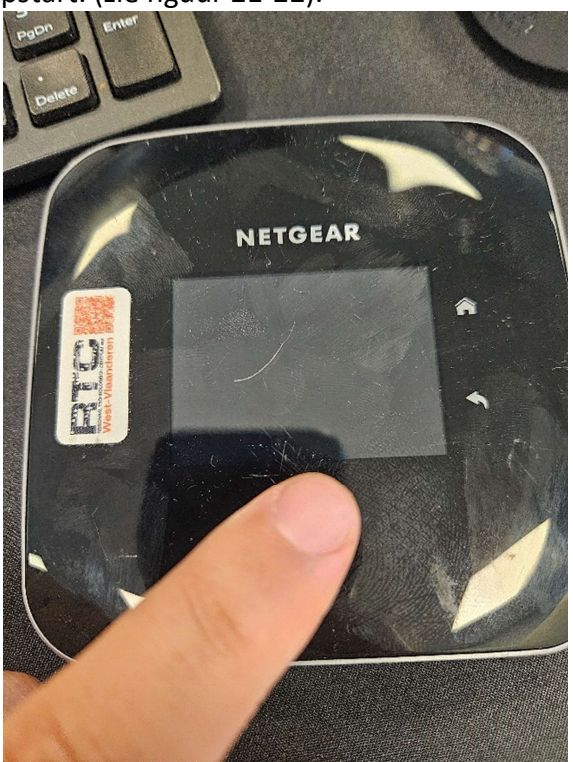

Figuur 21: Start de router

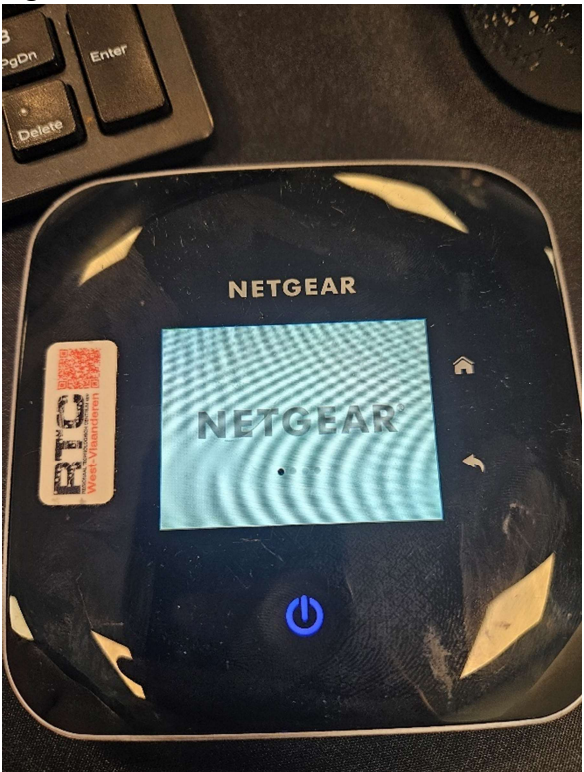

Figuur 22: Opstart scherm

• Zodra het scherm is opgestart, kom u in het hoofdmenu terecht. Veeg met uw vinger van de onderkant van het scherm naar boven, waar "Swipe up" staat. (zie figuur 23).

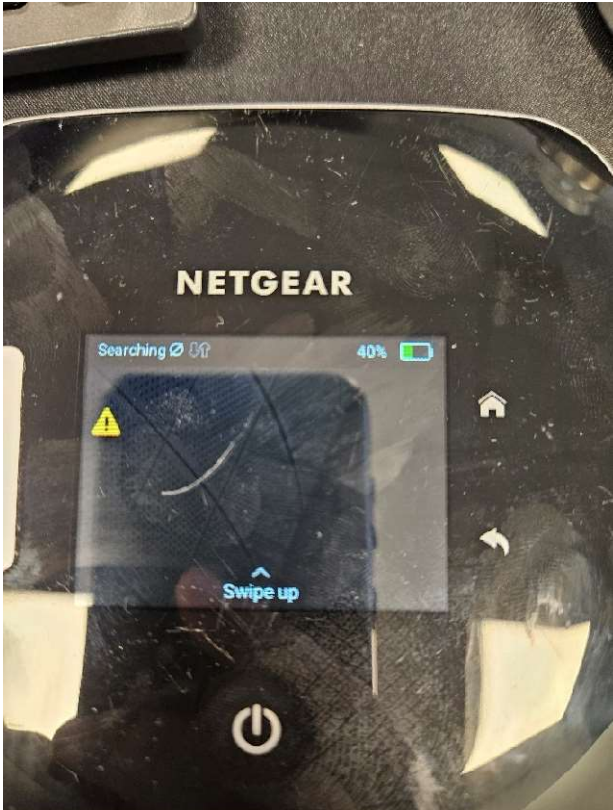

Figuur 23: Hoofdmenu

• Nadat u hebt geveegd, verschijnt een scherm met de melding "SIM PIN Locked". Druk op "Enter PIN". (zie figuur 24).

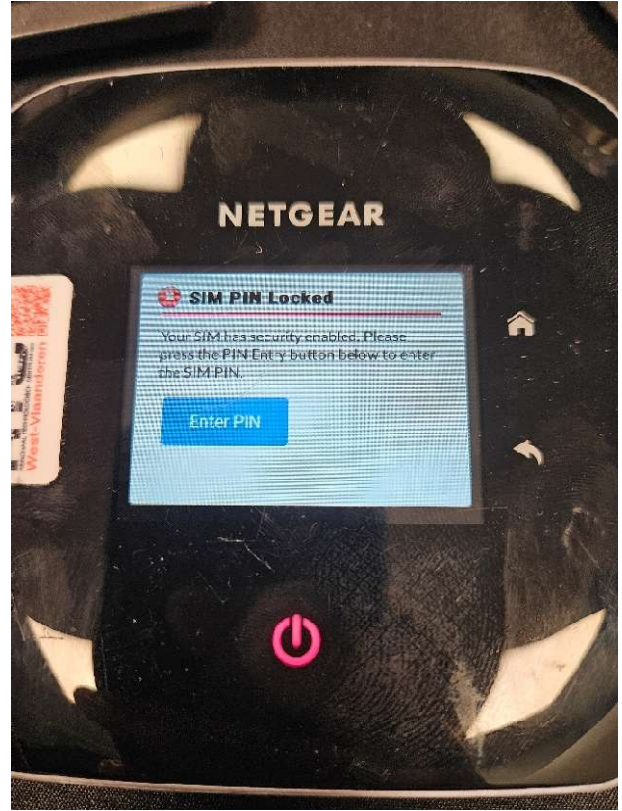

Figuur 24: Sim PIN Locked

Voer de pincode in die op de meegeleverde kaart staat en druk op "OK".(zie figuur 25).

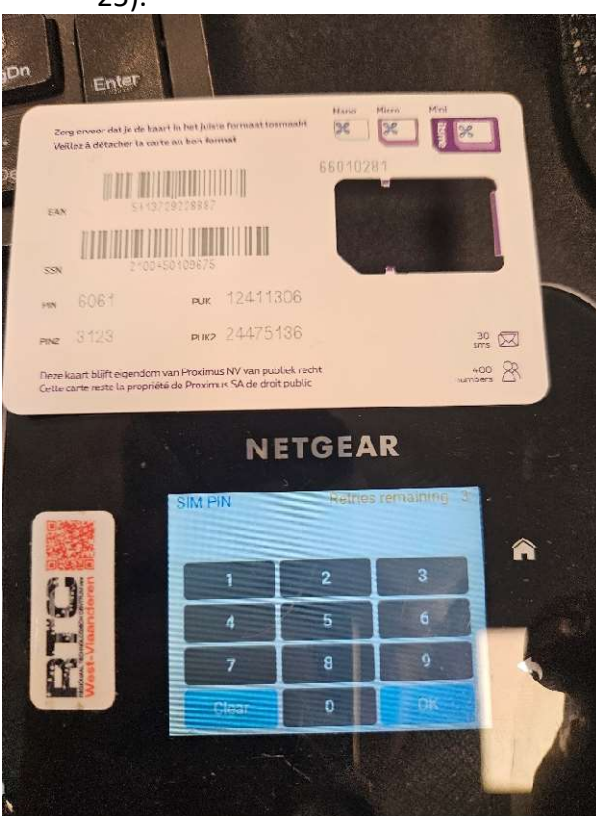

Figuur 25: Kaart met PIN code

 Nadat u op "OK" hebt gedrukt, ziet u de melding "SIM Unlocked". Mogelijk verschijnt daarna het scherm "Mobile Broadband Disconnected". Druk op beide schermen op "OK". Na een korte wachttijd zou u het netwerk op de apparaten moeten kunnen zien. (zie figuur 26-27).

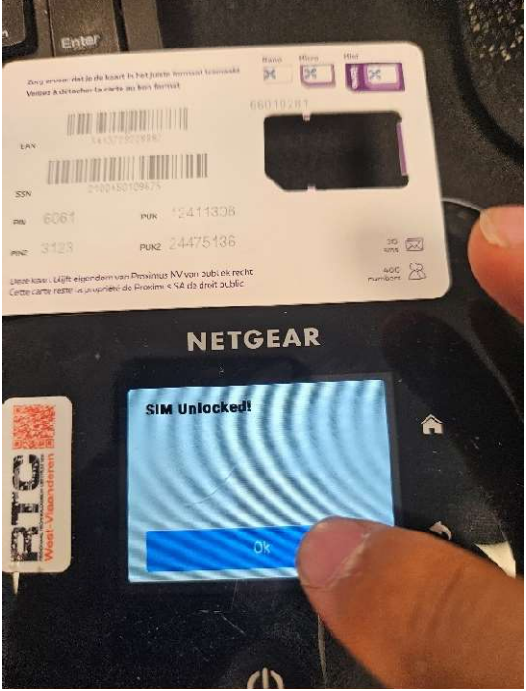

Figuur 26: Sim unlocked!

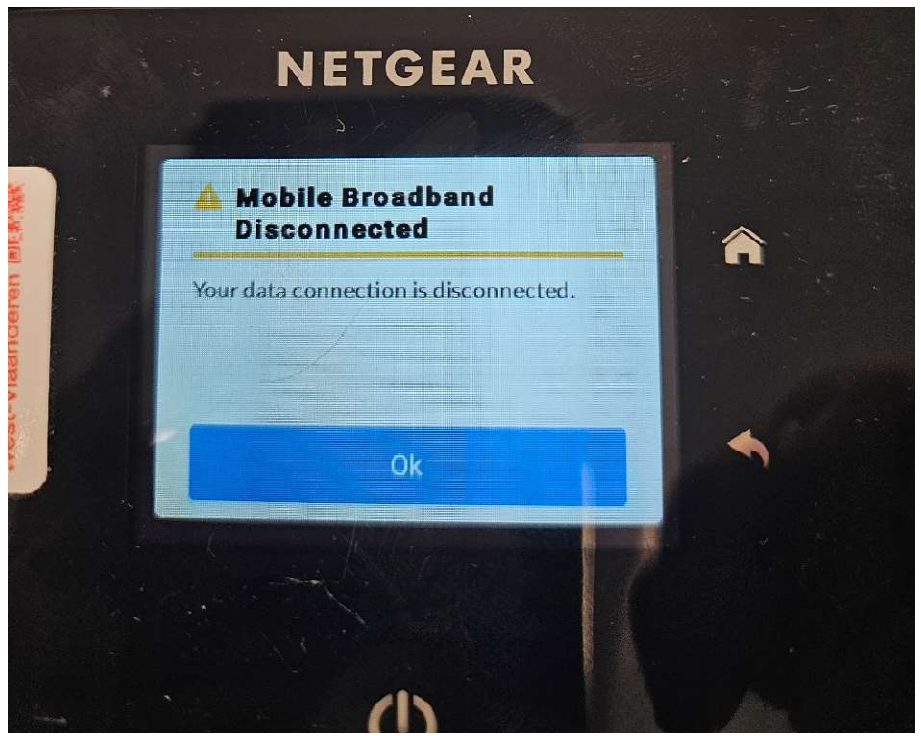

Figuur 27: Mobile Broadband Disconnected

• Als alle stappen correct zijn uitgevoerd, verschijnt er een scherm dat aangeeft dat de router klaar is om verbinding te maken. U vindt de WiFi-naam en het wachtwoord in het hoofdmenu. Verbind alle apparaten die u wilt gebruiken voor casting met dit WiFi-netwerk. (zie figuur 28).

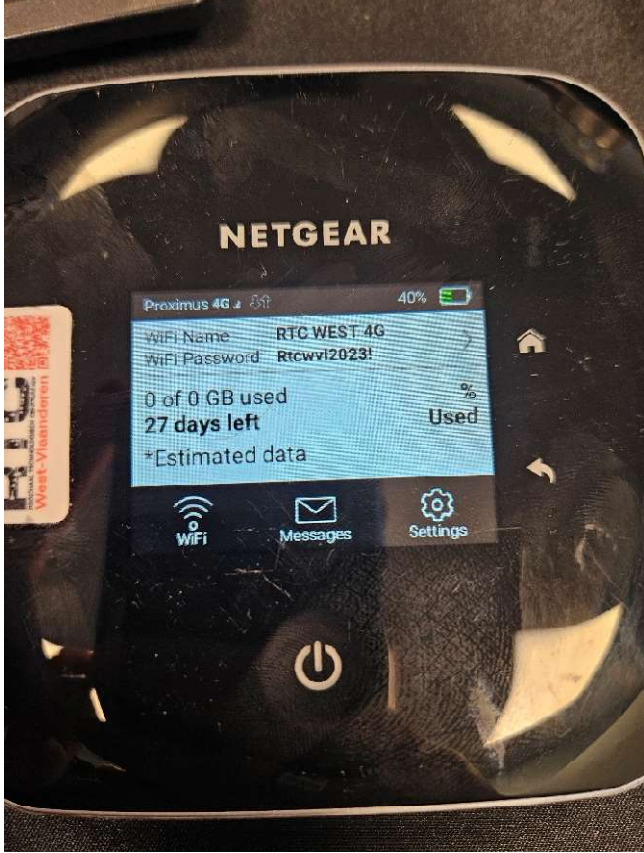

Figuur 28: Hoofdmenu na sim unlock

 Eens u klaar bent met het casten, gelieve het apparaat af te sluiten. Dit doet u door op de Ute duwen tot volgend scherm verschijnt: (Zie Figuur 29).

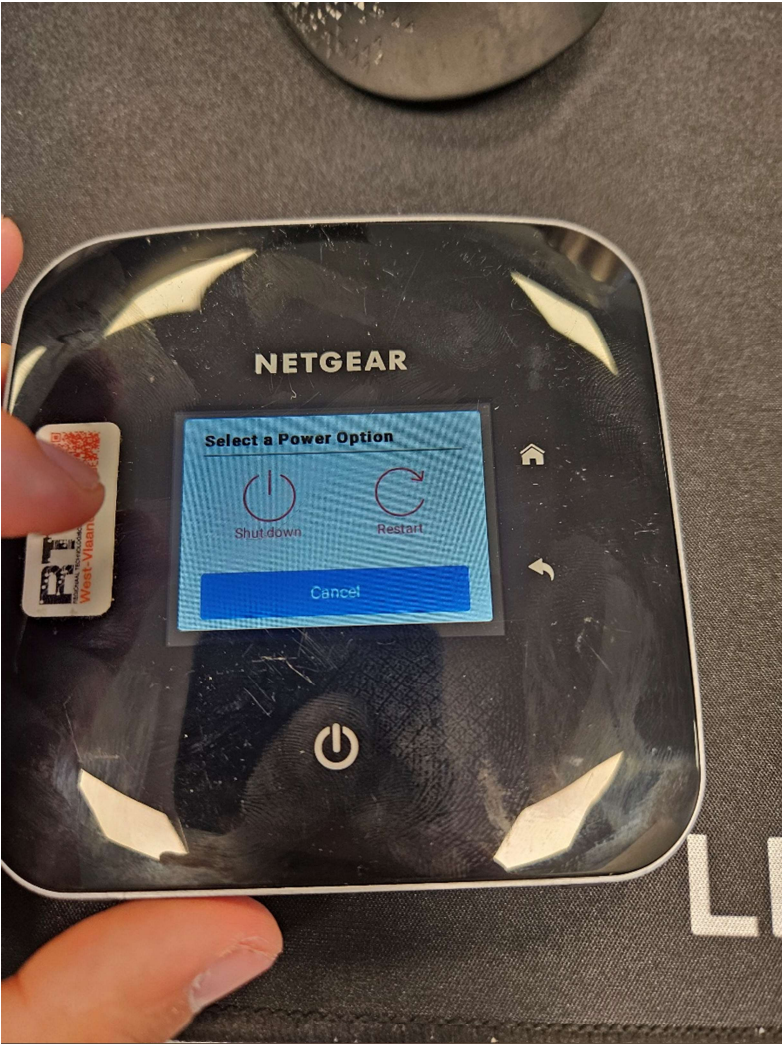

Figuur 29: Router afzetten

• Druk op "Shutdown" en de router zal afsluiten.

4. Verbinding maken met de MIFI D-Link

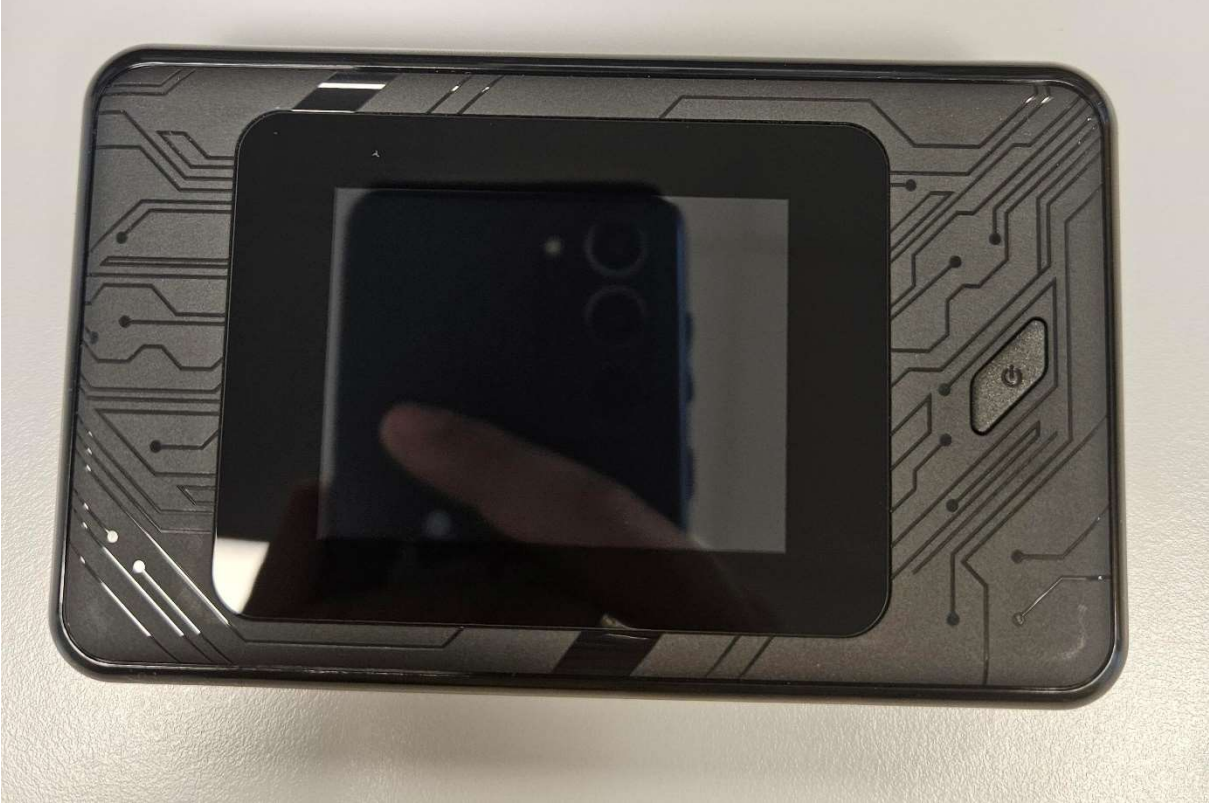

Figuur 30: D-Link router

• Start de router door de 🖾 knop 5 seconden ingedrukt te houden. Een groen lichtje zal verschijnen. (zie figuur 31).

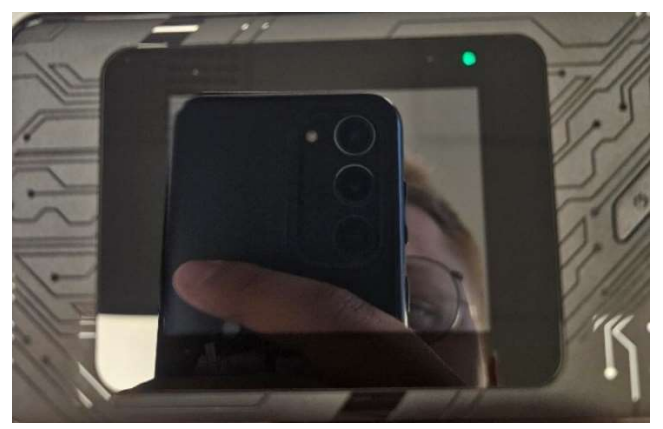

Figuur 31: Groen licht

• Na enkele ogenblikken ziet u het opstartscherm van de D-link router (Zie figuur 32).

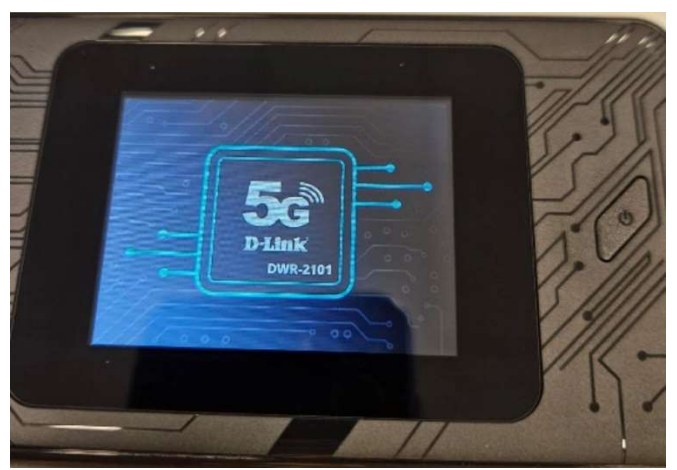

Figuur 32: Opstart scherm

• Wacht tot het opstartscherm verdwijnt en u in het hoofdmenu terechtkomt. (zie figuur 33).

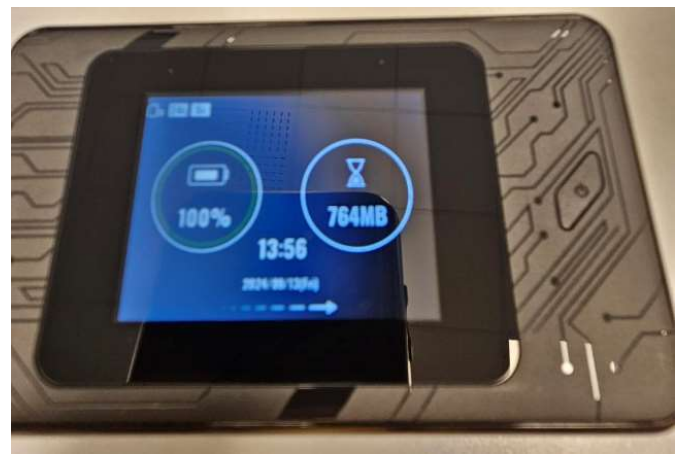

### Figuur 33: Hoofdmenu

• Na ongeveer 5 seconden verschijnt er een scherm. Druk op "OK", voer de pincode in van de meegeleverde simkaart en druk vervolgens op het vinkje rechtsboven in het scherm (zie figuur 34 & 35).

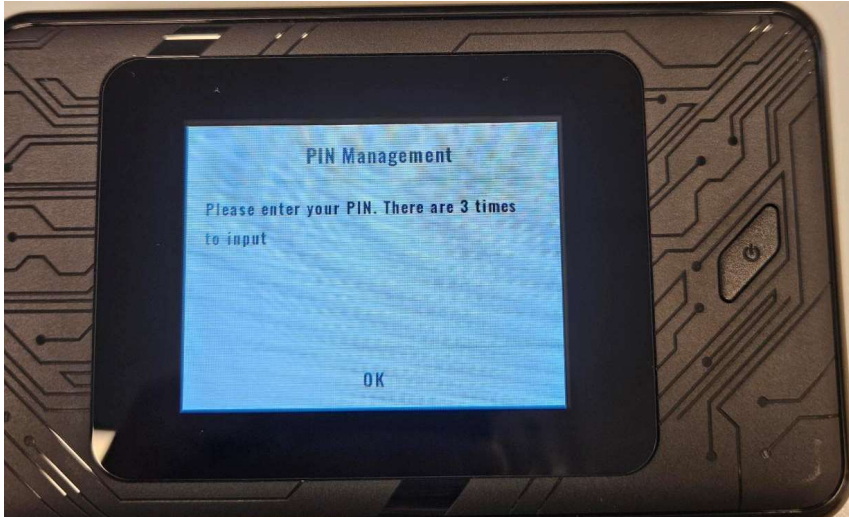

Figuur 34: Pin Management

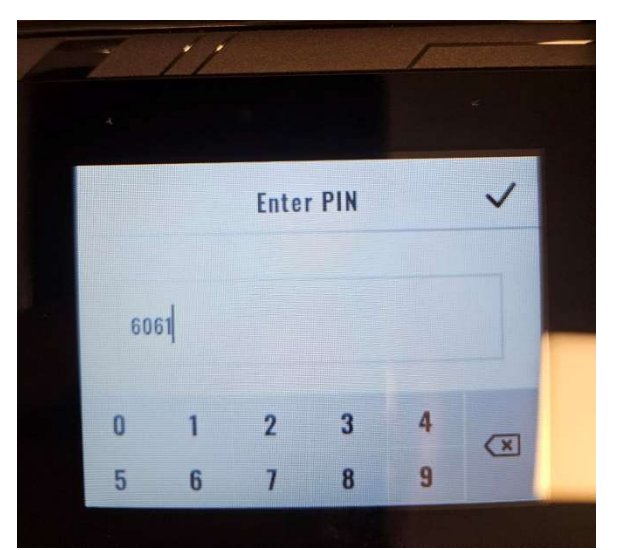

Figuur 35: Pin invoeren

• Het scherm zal verdwijnen en u komt terug in het hoofdmenu. Wacht even totdat het 5G-symbool (of 4G,3G,..) linksboven in het scherm verschijnt.(zie figuur 36).

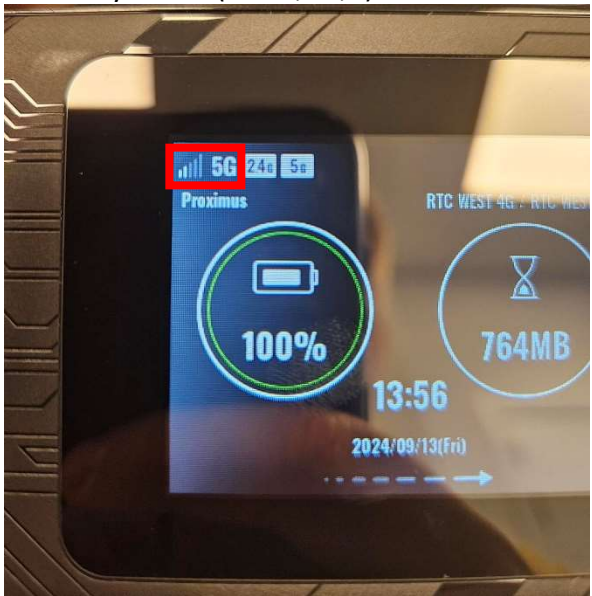

figuur 36: 5G Icoon.